## LIVEHELP<sup>®</sup>- PLUGIN INSTALLATION

## Get the plugin

- 1. **Click on "plugins"** in the left panel, then click on "Add new".
- 2. Click on "upload" and select the livehelp.zip file.
- 3. Click on "install now" and then "activate plugin": You're ready!

| <b>6</b> 20 | Dashboard   | Install Plugins                                                                                                    |  |  |
|-------------|-------------|----------------------------------------------------------------------------------------------------|--|--|
|             | Messages    |                                                                                                    |  |  |
| \$          | Earn        | Increase your revenues: trust our experts and <u>discover the Advertising Autopilot</u> .  Search   Upload   Featured   Popular   Newest   Favorites |  |  |
| *           | Posts       |                                                                                                    |  |  |
| 9,          | Media       |                                                                                                    |  |  |
| Ø           | Links       | Install a plugin in .zip format                                                                                                    |  |  |
|             | Pages       | If you have a plugin in a .zip format, you may install it by uploading it here.                                                                      |  |  |
| -           | Comments    | Scegli file livehelp.zip Install Now                                                                                                    |  |  |
| Woo         | WooCommerce |                                                                                                    |  |  |
| 덫           | Products    |                                                                                                    |  |  |

As an alternative, you can search Livehelp in plugins panel and then press "install now":

| _          |                                                                                                    |                                                                                                    |  |  |  |  |  |
|------------|----------------------------------------------------------------------------------------------------|----------------------------------------------------------------------------------------------------|--|--|--|--|--|
| <b>8</b> 2 | Dashboard<br>Messages                                                                                                    | Install Plugins                                                                                                    |  |  |  |  |  |
| \$         | Earn                                                                                                    | Increase your revenues: trust our experts and <u>discover the Advertising Autopilot</u> .                                                                                                    |  |  |  |  |  |
| *          | Posts                                                                                                    | Search   Upload   Featured   Popular   Newest   Favorites<br>Plugins extend and expand the functionality of WordPress. You may automatically install plugins from the <u>WordPress Plugin Directory</u> or upload a plugin in .zip format via this page. |  |  |  |  |  |
| 망          | Media                                                                                                    |                                                                                                    |  |  |  |  |  |
| Ø          | Links                                                                                                    |                                                                                                    |  |  |  |  |  |
| L          | Pages                                                                                                    | Search                                                                                                    |  |  |  |  |  |
| -          | Comments                                                                                                    | livehelp Search Plugins                                                                                                    |  |  |  |  |  |
| Wee        | WooCommerce Popular tags                                                                                                    |                                                                                                    |  |  |  |  |  |
| È          | Products You may also browse based on the most popular tags in the Plugin Directory:                                          |                                                                                                    |  |  |  |  |  |
| ×          | Appearance admin AJAX buddypress category comment COMMENTS content email Facebook feed gallery google image images javascript |                                                                                                    |  |  |  |  |  |
| Ň          | Plugins 1                                                                                                    | ugins 1 jquery link links login media page pages photo photos plugin Post posts rss seo shortcode sidebar social spam stats                                                                                                    |  |  |  |  |  |
| Ins        | alled Plugins twitter video WICBEL widgets wordpress youtube                                                                  |                                                                                                    |  |  |  |  |  |
| Ad         | dd New                                                                                                    |                                                                                                    |  |  |  |  |  |

## Create the widget!

In the left menu now you can see "LiveHelp® chat". In this panel you can configure the widget on frontend.

- If you don't have a valid LiveHelp® ID, get one for free on http://www.livehelp.it/vedit/pagina.asp?lingua=EN&pagina=1413. You will receive an e-mail with your ID and login data for the admin dashboard (<u>http://server.livehelp.it</u>).
- 2. **Paste the Livehelp**® **ID** in the widget configuration.
- 3. Select the button layout and position.
- 4. **Save all** and then use the button on the right for open the **dashboard** and the **agent's login**.

| Livehelp® configur               | ation                                               |               |                                                                                                    |  |  |  |  |
|----------------------------------|-----------------------------------------------------|---------------|----------------------------------------------------------------------------------------------------|--|--|--|--|
| Options saved.                   |                                                     |               |                                                                                                    |  |  |  |  |
| f Increase your revenues:        | trust our experts and <u>discover the Advertisi</u> | ng Autopilot. |                                                                                                    |  |  |  |  |
| Configure Li                     | _iveHelp® widget                                    |               | What is LiveHelp®?                                                                                                    |  |  |  |  |
| LiveHelp® ID<br>get one for free | 12345                                               |               | LiveHelp® is the customer care service easy to use and to integrate.                                                                                                    |  |  |  |  |
| Button layout                    | omino livehelp                                      | •             | Website visitors can chat with an agent of your customer care service and get                                                                                                    |  |  |  |  |
| Button position                  | bottom-right fixed                                  | •             | information about products and services in real time. Only one click to get in<br>contact with a trusted reference.                                                                                                    |  |  |  |  |
| ADVANCED: Paste the ht           | ml code                                             |               | How it works<br>Generate the button with the widget and get ready to chat with your users!                                                                                                    |  |  |  |  |
|                                  | download the user manual                            | Save          | Agents log into the operator's client from a custom URL using their personal<br>username and password.<br>Users invite operators to chat in a private browser window by clicking the<br>LiveHelp® button or text you put into your website.<br>Agents receive a sound alert (customizable in the administrator panel) and a<br>desktop notification on their monitors, from which they can accept the chat.<br>Agent's login Dashboard Go to Livehelp site |  |  |  |  |

## **Advanced configuration**

In the Admin dashboard you can customize your button. Simply copy the html code generate in "widget e codice html" and paste it in the white area below widget options, then press "save" and your button will be automatically updated in your website.